# 記事に押下したときに別タブで開く画像を入れるには

2024/07/16

固定記事やブログ内に配置した記事内に画像を入れて、その画像を押下した時に別タブで画像が拡大して開く方法の説明です。

※固定記事で説明しますが、ブログや掲示板などでも操作方法は同じです。

### 1. 画像を挿入方法

#### 1-1. 画像の挿入

サイトにログインし、画像を挿入したい固定記事の編集ボタンを押下して編集モードにします。

| 画像をクリッ                | クして拡大表示                                                                                                    | するサンプル              | đ       | 定記事 🔗 🗛 💙 🌣 |
|-----------------------|----------------------------------------------------------------------------------------------------|---------------------|---------|-------------|
| ← → B                 | I⊻ <del>S</del> ×₂>                                                                                                    | <b>(²</b> 16px      | ✓ 段落    | ~           |
| <u>A</u> × <u>*</u> × | <u>I</u> * = - 3                                                                                                    | . · :≣ ·            | = = = = |             |
| 8 🖾 🖉                 |                                                                                                    |                     |         |             |
|                       | 挿人・編集                                                                                                    |                     |         |             |
|                       |                                                                                                    |                     |         |             |
|                       |                                                                                                    |                     |         |             |
| P                     |                                                                                                    |                     |         |             |
| ▲ ✓ ▲ ✓               | Ix   田 ~ 一   I     Image: Second state   Image: Second state   Image: Second state     Image: Image: Second state   Image: Second state   Image: Second state | ≣ ~ i≡ ~ "<br>3 ⊾ 😧 | E E E E |             |

(画像の挿入・編集)ボタンを押下すると、「画像の挿入・編集」の編集画面が開きます。

| 画像の挿                   | 入・編集                                                 | × |
|------------------------|------------------------------------------------------|---|
| <u>一般</u><br>詳細設定<br>4 | 画像のソース<br>                                           |   |
|                        | 画像サイズ<br><b>小(400px)</b><br>※ 画像アップロード時のみ、画像サイズを指定でき | ✓ |
| 2                      |                                                      |   |
|                        | Responsive 3                                         | ~ |
| ŧ                      | 5 取消 🕼                                               | 荐 |

① ここを押下すると、パソコンのフォルダが開きますので、その中からアップロードしたい画像 ファイルを選択します。

デフォルトのサイズが400pxになっていてもそれより小さくしたい場合は、ここに幅をピクセルで設定します。

③ 画像が背景が白で枠がなくて見にくいような画像の場合、ここを「枠線+Responsive」にすると自動的に枠を付けた状態でアップロードされます。

④ さらに「詳細設定」を押下すると、詳細設定の画面が開き、ここから前後上下の空白の指定も可能です。

複数の画像を続けてアップロードするような場合は、ここを設定しておくときれいに配置することができます。

#### 【詳細設定画面】

| 画像の挿 | 「入・編集  |             | ×  |
|------|--------|-------------|----|
| 一般   | スタイル   |             |    |
|      | 縦方向の余白 | 横方向の余白      |    |
|      | 枠線幅    | 枠線スタイル   選択 | ~  |
|      |        |             |    |
|      |        |             |    |
|      |        |             |    |
|      |        | 取消          | 保存 |

⑤ 以上の設定ができたら画面左上の「一般」を押下して⑤の「保存」を押下すると、画像をアッ プロードすることができます。

※設定例

| ٠ | 一般のタブ   |
|---|---------|
| • | 川スマノノ・ノ |

| 画像の挿入・編集 ×                                                                |
|---------------------------------------------------------------------------|
| 一般       スタイル       ここは自動的に入力さ         詳細:定       margin: 10px;       れます |
| 縦方向の余白   横方向の余白     10   10     枠線幅   枠線スタイル                              |
| 選択 ~                                                                      |
| ↓<br>縦方向と横方向に数字を入れた                                                       |
| り、ここを押下して九の回面に戻ります。                                                       |
|                                                                           |

◆詳細設定のタブ

ここに例えば縦方向、横方 向それぞれに「10」と入れる と、画像の上下左右に10ピ クセルずつの余白ができ、

見やすくなります。

#### 1-2. 続けて画像を挿入するには

続けて画像を挿入したい場合は、挿入した画像の隣にマウスのカーソルを置いた状態で、上 記の①~⑤の作業を繰り返します。

編集モードにして、編集画面のどこかを押下すると、ここにマウスのカーソルが移動します。

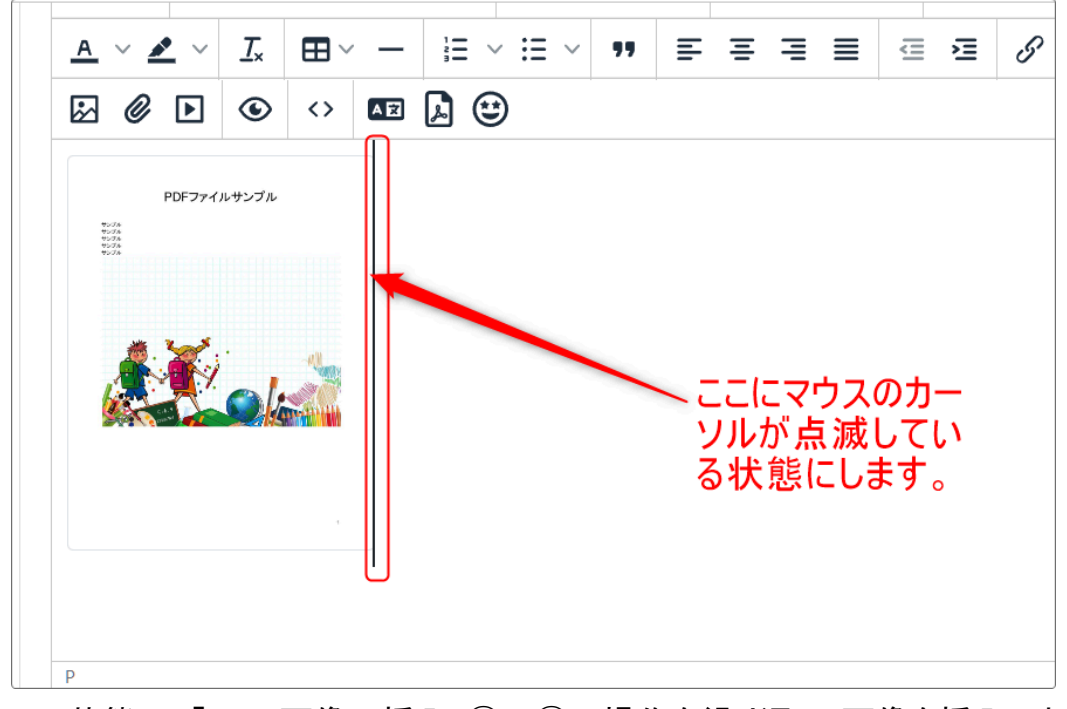

この状態で、「1-1. 画像の挿入」①~⑤の操作を繰り返し、画像を挿入します。 さらに別の画像を追加する場合も同様に挿入し、全ての画像を挿入します。

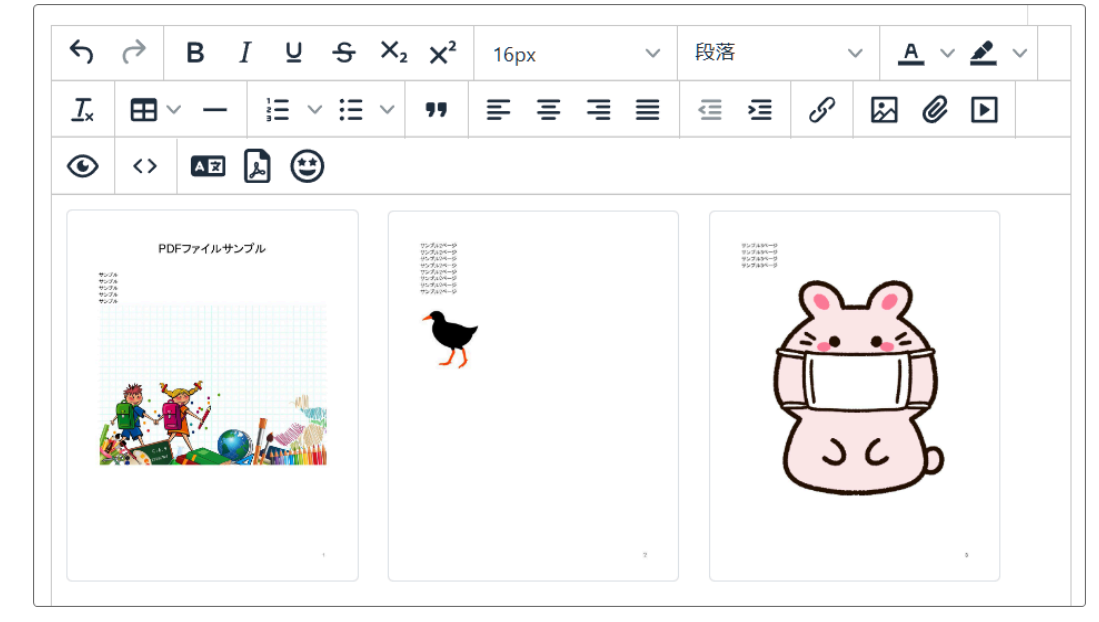

このように、複数の画像を続けて挿入しても、画像の周囲に余白を設定しているため、画像の 周囲には余白が設定されておりきれいに並びます。

## 2. 画像を拡大表示

画像を挿入しただけでは、文字が小さくて見にくくなります。 書類の内容を確認するためには、拡大表示ができるように設定する必要があります。

そのためには、画像にリンクを貼って、画像を押下したときに拡大表示されるように設定します。

※この設定は1つ画像を挿入したらそのたびに行ってもいいし、すべての画像を挿入した後で 設定してもどちらでも可能です。

|                                  | · <b>!!</b> ≡ ≡                                                                                                    | ∃ ≣ ⊴ ⊴ 𝔄 🖉 🔛 🖉 🕨                                                                                                    |
|----------------------------------|----------------------------------------------------------------------------------------------------|----------------------------------------------------------------------------------------------------|
| PDFファイルサンプル<br>***<br>***<br>*** | 175月3日-9-9<br>175月3日-9<br>175月3日-9<br>175<br>3<br>175<br>3<br>175<br>175<br>3<br>175<br>175<br>175<br>175<br>175<br>175<br>175<br>175<br>175<br>175 | Parting       Parting       Parting <td< td=""></td<> |
|                                  |                                                                                                    |                                                                                                    |
| P » IMG                          |                                                                                                    | //                                                                                                    |

① 拡大表示させたい(リンクを貼りたい)画像を押下して選択状態にします。 選択されると、その画像には上記のように青い枠が表示されます。

② このままの状態で (リンクの挿入・編集)のボタンを押下します。 すると、「リンクの挿入・編集」画面が開きます。

| リンクの挿入・編集                  | ×           |
|----------------------------|-------------|
| リンク先URL                    | 3           |
| ** アップロートできるエファイルの<br>タイトル | 듆∧リ1 ∧: 40M |
| リンクの開き方<br>同じウィンドウ         | 4 ~         |
|                            | 5 取消 保存     |

③ ここには、選択した画像ファイルを 🗖 を押下して再度パソコンから挿入します。

④ ここは「新規ウィンドウ」にしておくと、画像を押下したときに新しいタブで開くので、元のサイトに戻る時に迷子にならず便利です。

| Х            | 設          | 定 | 例    | : |
|--------------|------------|---|------|---|
| <b>~</b> • ` | $h \sim r$ |   | IN 1 | ٠ |

| リンクの挿入・編集                                                 | ×       |
|-----------------------------------------------------------|---------|
| リンク先URL<br>http:// e/187<br>※ アップロードできる 1 ファイルの最大サイズ: 40M | <b></b> |
| 91 NU                                                     |         |
| リンクの開き方<br>新規ウィンドウ                                        | ~       |
| 取消                                                        | 保存      |

これを挿入した画像ファイルすべてに設定します。

# 3. 設定した結果

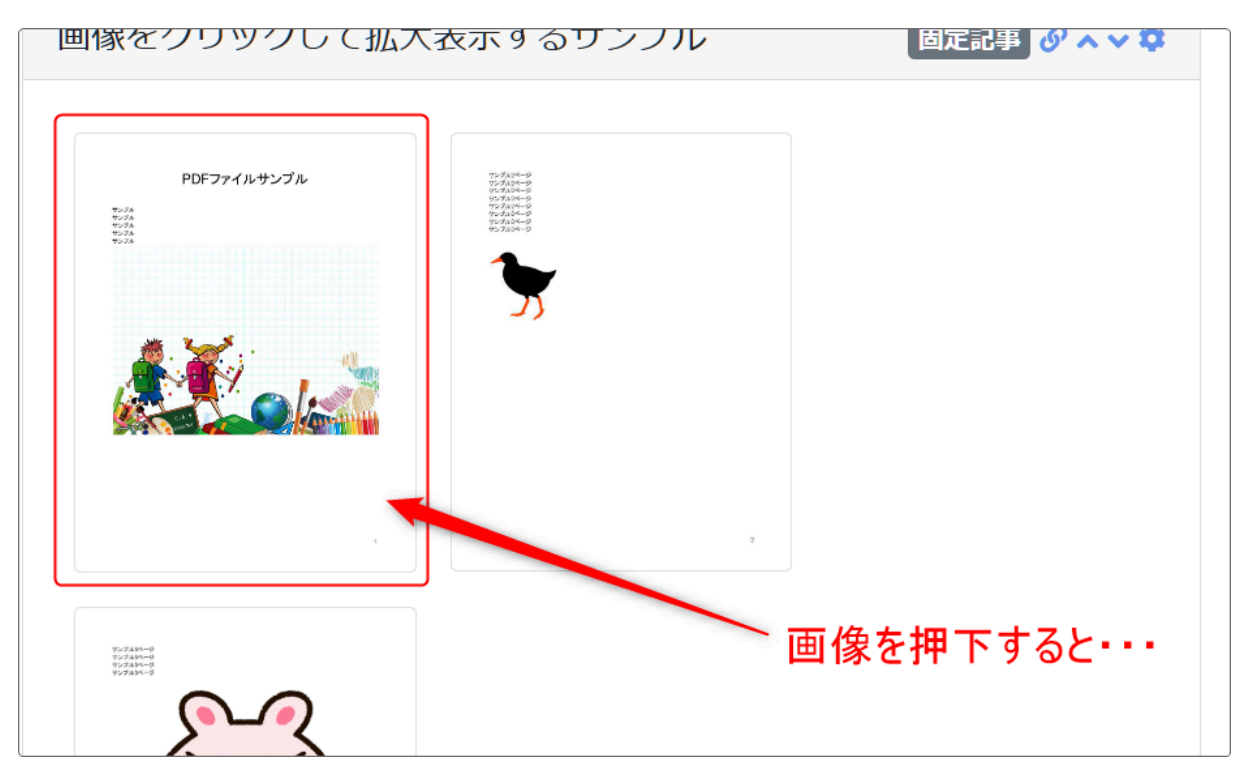

#### 新しいタブが開いて画像が拡大して表示されます。

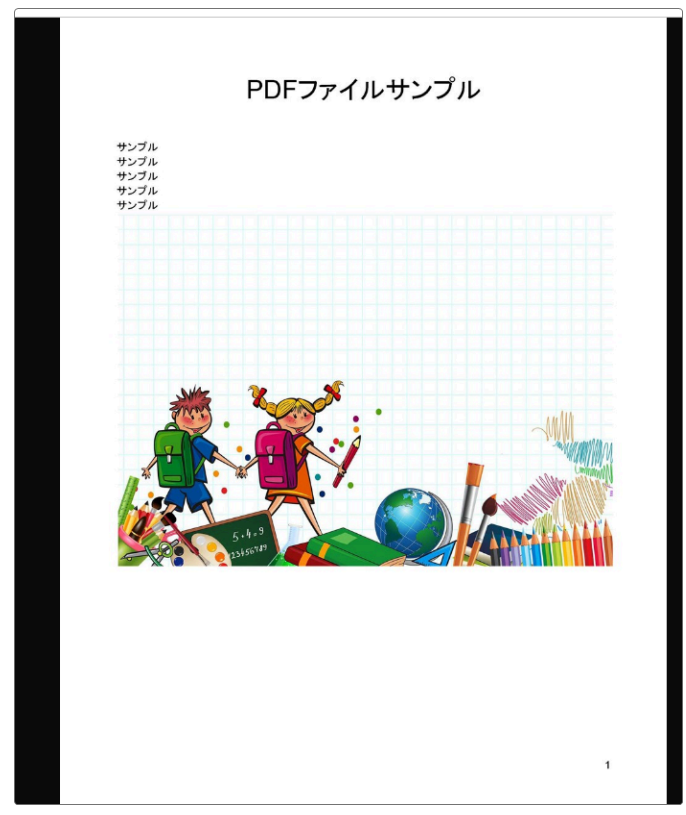